# DUEL - návody a postupy

### **Instalace MS SQL Serveru 2008**

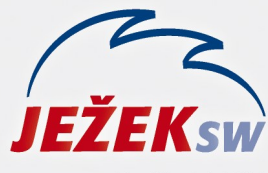

Mariánská 3233 470 01 Česká Lípa Hotline: 487 714 600 Školení: 731 102 712 Obchod: 487 522 449 duel@jezeksw.cz www.jezeksw.cz

- Spusťte instalační soubor SQLEXPR2008\_32\_SP2.EXE (dostupný na CD, www.jezeksw.cz, www.microsoft.cz)
- Pokud je v systému Windows aktivní zabezpečení pomocí nástroje pro řízení uživatelských účtů (UAC), potvrďte zobrazené hlášení kliknutím na "Pokračovat". V případě, že máte instalován jiný program na ochranu PC, zobrazená hlášení rovněž potvrďte kladně.
- V zobrazeném průvodci instalací vyberte volbu "New installation or add features to an exist…"

4) Potvrzení licenčních podmínek společnosti Microsoft

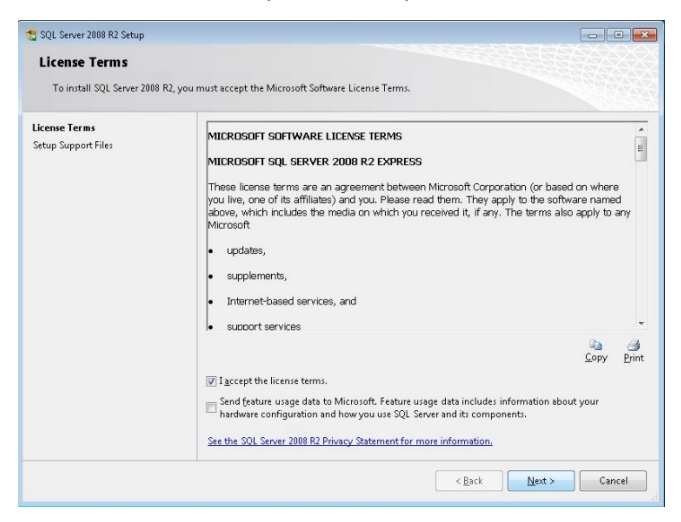

Souhlasíte-li s licenčním ujednáním společnosti Microsoft, zatrhněte volbu **"I accept the license terms."** a stiskněte tlačítko **"Next"**.

5) Instalátor SQL serveru zjistí, které následující komponenty bude ke své instalaci potřebovat (pravděpodobně Microsoft SQL Native Client a Microsoft SQL Server Setup Support Files). Instalace probíhá automaticky.  Na stránce Feature Selection ponechejte výchozí nastavení a pokračujte pomocí tlačítka "Next".

| Select the Express features to install.  Setup Support Rules Features Selection Installation Rules Installation Rules Installation Rules Installation Configuration Database Engine Configuration Rend Reporting Installation Progress Complete                                                                                                    | Selection                                                                                                    |                                                                                                    |                                                                                                    |
|----------------------------------------------------------------------------------------------------|----------------------------------------------------------------------------------------------------|----------------------------------------------------------------------------------------------------|----------------------------------------------------------------------------------------------------|
| Setup Support Rules     Extures:     Description:       Feature Solection     Interact Configuration     Interact Configuration       Instance Configuration     Sole Sever Registrements     Sever Registrements       Sever Configuration     Sole Sever Configuration     Sole Sever Registrements       Instance Configuration     Sole Sever Registrements     Sole Sever Registrements       Sever Configuration     Sole Sever Registrements     Sole Sever Registrements       Sever Configuration     Sole Sever Registrements     Sole Sever Registrements       Sever Configuration     Sole Sever Registrements     Sole Sever Registrements       Sever Configuration     Sole Sever Registrements     Sole Sever Registrements       Sever Configuration     Sole Sever Registrements     Sole Sever Registrements       Sever Configuration     Sole Reduction Sole Sever Registrements     Sole Sever Registrements       Installation Configuration Rules     Installation Progress     Sole Sever Registrements       Complete     Sole Sever Registrements     Sole Sever Registrements | he Express features to install.                                                                                                    |                                                                                                    |                                                                                                    |
|                                                                                                    | nt Rules<br>Ection<br>Mules<br>sfiguration<br>lequirements<br>guration<br>gine Configuration<br>ning<br>Configuration Rules<br>Progress | Eestures:<br>Internet Fathers<br>I Database Engine Services<br>I SQL Sever Replication<br>Sward Fathures<br>I SQL Client Connectivity SDK<br>Rediubliububle Features | Description:<br>Sense fratheres are instance-aware and have<br>their own registry hives. They support<br>multiple instances on a computer. |
| Select All         Linvelect All           Shared feature directory:         Cr\Program Filer\Microsoft SQL Server\                                                                                                    |                                                                                                    | Select All Unselect All Shared feature directory: CAProgram Files                                                                                                    | \Microsoft SQL Server\                                                                                                    |

7) V části Instance Configuration vyberte volbu "Named instance". V editačním poli změňte nabízenou hodnotu SQLEXPRESS na nový název instance "DUEL". Jednotlivé instance zjednodušeně nabízejí oddělenou správu databází z pohledu jednoho serveru.

| and and configuration                                                                    |                                                                                                  |                  |                           |                  |          |
|------------------------------------------------------------------------------------------|--------------------------------------------------------------------------------------------------|------------------|---------------------------|------------------|----------|
| Specify the name and instance                                                            | ID for the instance of SQL Se                                                                    | rver. Instance I | D becomes part of the in  | stallation path. |          |
| Setup Support Rules                                                                      | <u>D</u> efault instance                                                                         |                  |                           |                  |          |
| eature Selection<br>Installation Rules                                                   | Named instance:                                                                                  | DUEL             |                           |                  |          |
| instance Configuration                                                                   |                                                                                                  |                  |                           |                  |          |
| Disk Space Requirements                                                                  | Instance [D:                                                                                     | DUEL             |                           |                  |          |
| Database Engine Configuration                                                            | Instance goot directory:                                                                         | C:\Program       | Files\Microsoft SQL Serve | r\               |          |
| Error Reporting<br>Installation Configuration Rules<br>Installation Progress<br>Complete | SQL Server directory: C:\Program Files\Microsoft SQL Server\MSSQL10_50.DUEL Installed instances: |                  |                           |                  |          |
|                                                                                          | Instance Name                                                                                    | Instance ID      | Features                  | Edition          | Version  |
|                                                                                          | <shared compon<="" td=""><td></td><td>Tools, Tools\Tool</td><td></td><td>9.4.5000</td></shared>  |                  | Tools, Tools\Tool         |                  | 9.4.5000 |
|                                                                                          |                                                                                                  |                  |                           |                  |          |

Tlačítkem "Next" pokračujte v instalaci.

- 8) Na stránce Server Configuration na záložce
  - Service Accounts ponechejte výchozí nastavení
  - Collation zkontrolujte, zda je nastaveno Czech\_CI\_AS
  - a opět pokračujte pomocí tlačítka "Next".

New installation or add features to an existing installation.
Launch a wizard to install SQL Server 2008 R2 in a non-clustered environment or to add features to an existing SQL Server 2008 R2 instance.

9) Nyní se dostanete k nastavení, které vám zpřístupní jednotlivé metody přihlášení k SQL serveru. Pro kombinovaný přístup vyberte volbu Mixed Mode (SQL Server Authentification and Windows Authentification). V sekci Specify the password for the SQL Server system administrator (sa) account vyplňte heslo, pomocí kterého se později budete přihlašovat k serveru.

Program Duel je ve výchozím stavu připraven používat heslo "**DuelJsw@3233**", proto jej doporučujeme použít i zde.

**Poznámka:** V případě potřeby můžete na záložce Data Directories změnit umístění instalace SQL serveru.

#### Po zadání hesla opět pokračujte tlačítkem "Next".

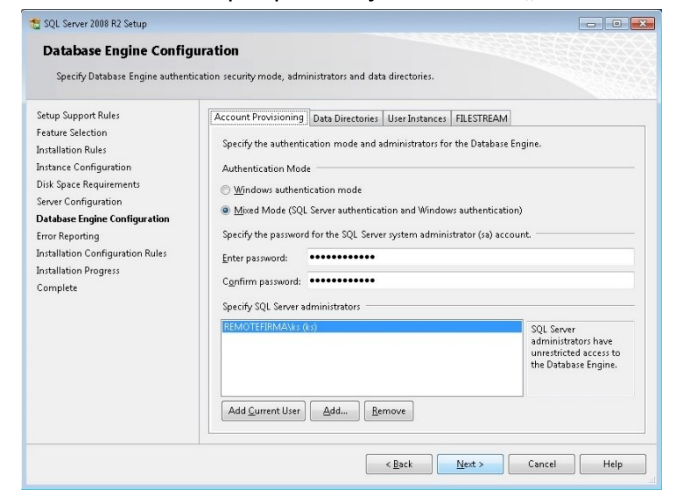

10) Automatické zasílání reportů o případných chybách společnosti Microsoft nepovažujeme za důležité, a proto následující volby mohou zůstat nezatrženy.

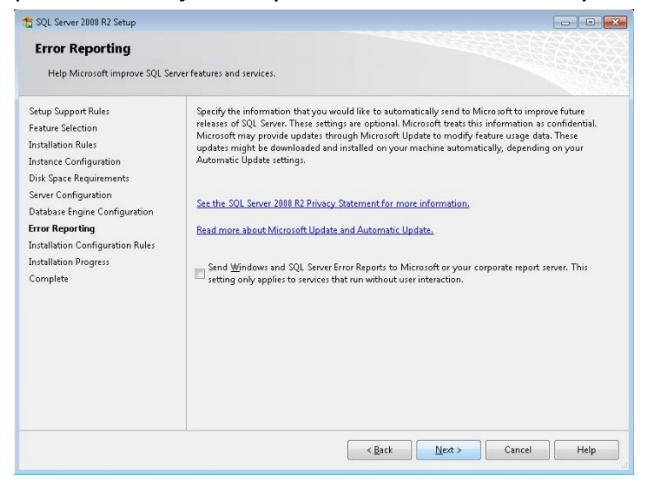

Pomocí tlačítka "Next" zahájíte instalaci SQL serveru.

11) Úspěšná instalace zobrazí hlášení viz. obrázek.

| 😫 SQL Server 2008 R2 Setup                                                                                                    |                                                                                                    | ×       |
|----------------------------------------------------------------------------------------------------|----------------------------------------------------------------------------------------------------|---------|
| Complete                                                                                                    |                                                                                                    |         |
| Your SQL Server 2008 R2 installa                                                                                                    | tion completed successfully.                                                                                                    |         |
| Setup Support Rules<br>Feature Selection<br>Installation Rules<br>Instance Configuration<br>Dirk Space Requirements<br>Server Configuration<br>Error Reporting<br>Installation Configuration Rules<br>Installation Progress<br>Complete | Summary log file has been aved to the following location:<br><u>CAPopgram. EleryMicrosoft. SQL. Sanew 10018400</u> Bestittapil.og.V0130328 113303<br><u>Summary. BEMOTEFIEMA 20130328 113333.</u><br>Information about the Stup operation or possible next steps:<br>Your SQL Server 2000 R2 installation completed successfully.                                              |         |
|                                                                                                    | Supplemental Information:<br>The following notes apply to this release of SQL Server only.<br>Microsoft Update<br>for information about how to use Microsoft Update to identify updates for SQL Server 2008 R2, see<br>the Microsoft Update Web site at <a href="http://go.microsoft.com/thdink/Zlunklds.109445">http://go.microsoft.com/thdink/Zlunklds.109445</a><br>Samples | * III + |
|                                                                                                    | Close                                                                                                    |         |

Pomocí tlačítka "Close" ukončíte průvodce instalací.

## Po instalaci je vždy služba SQL serveru 2008 spuštěna automaticky bez nutnosti restartu počítače.

V případě komplikací nás prosím kontaktujte na lince technické podpory programu DUEL.

#### Telefonní číslo:

487 714 600

#### Provozní doba:

| Po-Čt | 08.00-12.00 a 13.00-15.30 |
|-------|---------------------------|
| Pá    | 08.00-12.00               |

#### Nabídka služby VZDÁLENÁ SPRÁVA

#### Všechny operace provedou naši technici...

...vy budete jen sedět u svého počítače a dohlížet na postup práce.

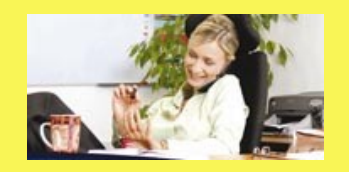

Základní cena vzdálené správy je **900 Kč za hodinu (bez DPH)**. Ušetříte však mnohonásobně více za návštěvu svého IT specialisty nebo za výjezd konzultantů.

Více informací na www.jezeksw.cz

Zpracoval: Jakub Schneider